## Инструкция онлайн оплаты в мобильном приложении

- 1. Наберите в сроке поиска Vanderfit
- 2. Установите мобильное приложение нажав на кнопку «Загрузить»

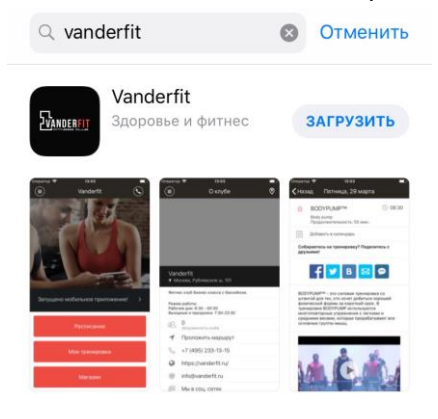

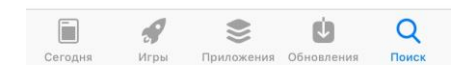

3. Войдите в меню «Магазин»

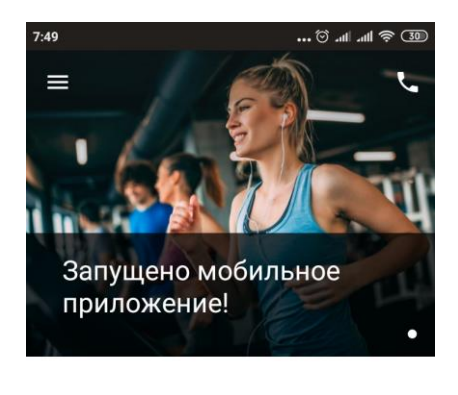

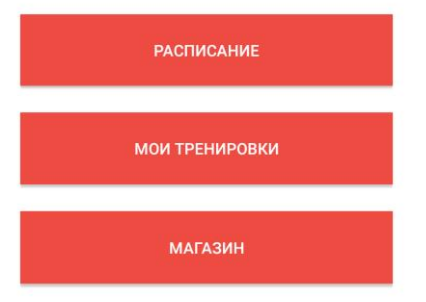

4. Выберите вид Клубного членства, который хотите приобрести и нажмите кнопку «Подробнее»

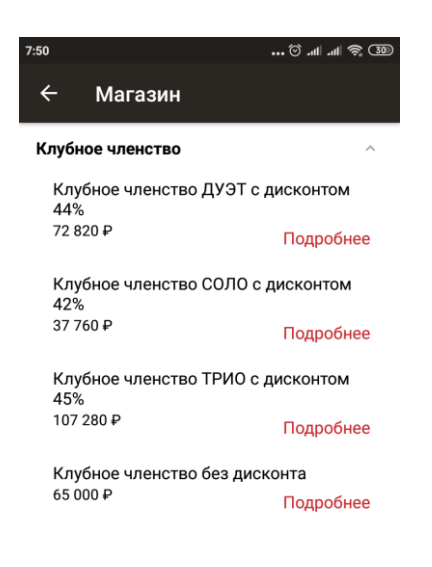

5. Нажмите на кнопку «Купить» после нажатия кнопки вы не будете перенаправлены на страницу оплаты для ввода банковский карты

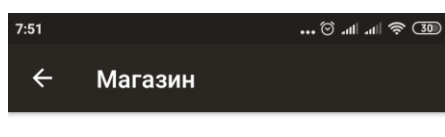

Клубное членство ТРИО с дисконтом 45% Стоимость: 107 280 ₽

## Описание

Клубное членство для троих на 366 дней. В клубное членство включено посещение: тренажерного зала; кардио зоны; групповых программ по расписанию; сауны в раздевалке; бассейна и зоны релаксации (открытие в декабре 2019 года). Активация со дня первого посещения, но не позднее 130 дней со дня открытия клуба.

Описание ограничений **Членство** 

Доступны услуги: 1 шт. 'Для магазина ' Срок действия - 366 дней, без заморозок, с активацией определяемой при продаже Часы посещений не ограничены

купить

6. Заполните данные карты и произведите оплату.

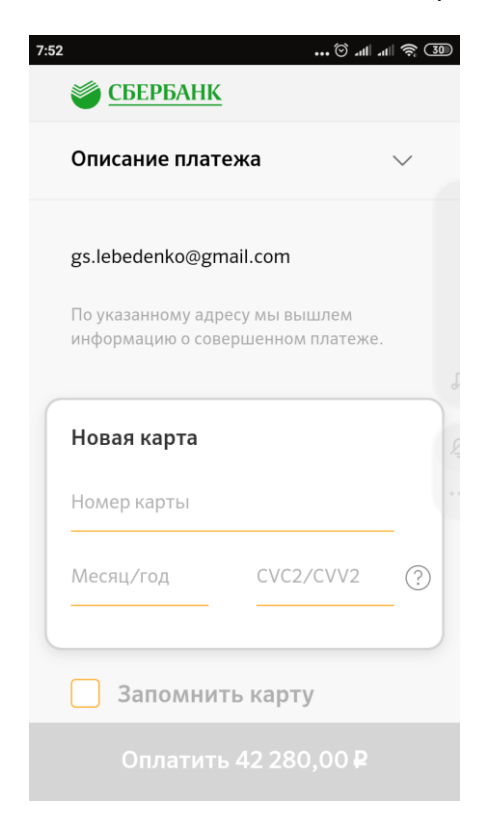

7. Данные о вашей оплате появятся в разделе «Личный кабинет»

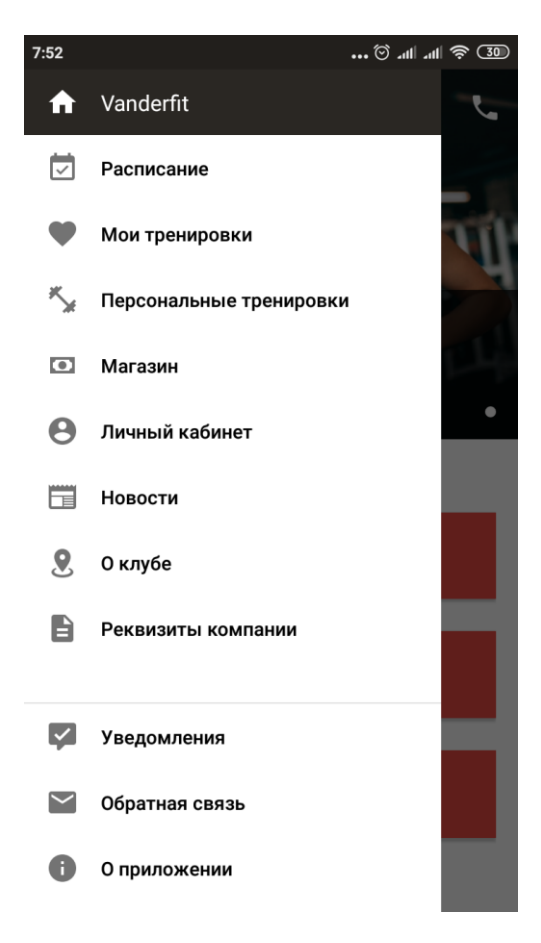